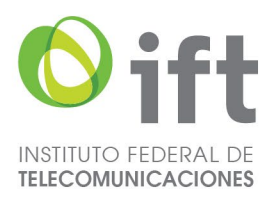

"2024, Año de Felipe Carrillo Puerto, Benemérito del Proletariado, Revolucionario y Defensor del Mayab"

## PASOS PARA CONSULTAR LA INFORMACIÓN RELATIVA A LAS DENUNCIAS POR INCUMPLIMIENTO DE OBLIGACIONES DE TRANSPARENCIA

Buscar en cualquier navegador de internet la página electrónica oficial del Instituto Federal de Telecomunicaciones: https://www.ift.org.mx/

Paso 1. Ubicar la pestaña de "Transparencia", y dar clic en el apartado de SIPOT IFT o SIPOT FIE.

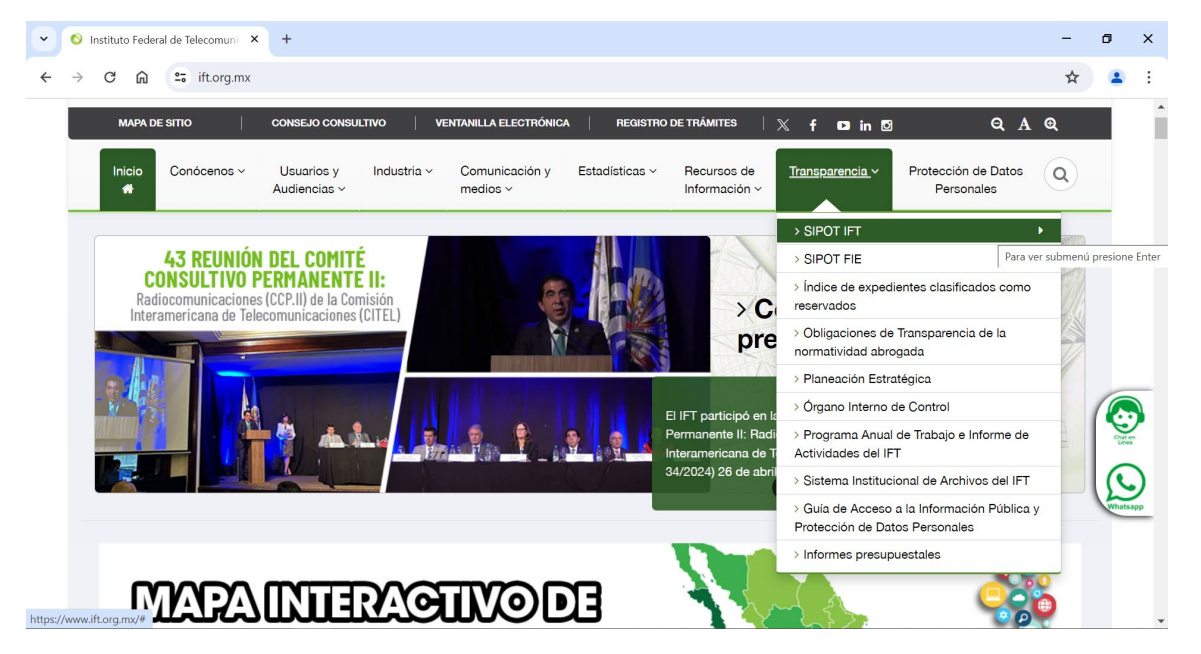

Paso 2. Una vez encontrándose en el apartado de SIPOT IFT o SIPOT FIE, ingresar a la sección de "Denuncias por incumplimiento a las Obligaciones de Transparencia".

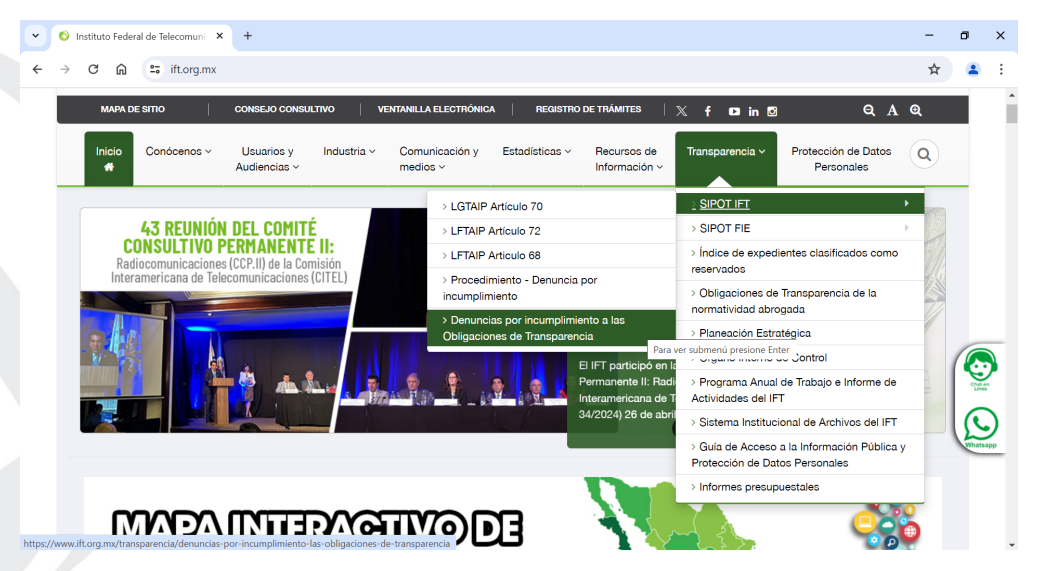

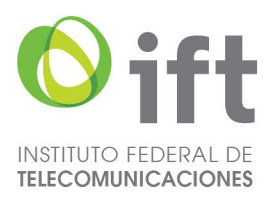

"2024, Año de Felipe Carrillo Puerto, Benemérito del Proletariado, Revolucionario y Defensor del Mayab"

**Paso 3**. Al ingresar a dicha sección podrá consultar la información relativa a las Denuncias por Incumplimiento de Obligaciones de Transparencia.

| ♥ O Denuncias por incu                                           | mplimiento × +                                                                                                    | - | - 0 | × |  |  |  |  |  |  |  |
|------------------------------------------------------------------|----------------------------------------------------------------------------------------------------|---|-----|---|--|--|--|--|--|--|--|
| < → C ⋒ (=                                                       | â 😂 ift.org.mx/transparencia/denuncias-por-incumplimiento-las-obligaciones-de-transparencia                                                                                                    |   |     |   |  |  |  |  |  |  |  |
|                                                                  |                                                                                                    |   |     |   |  |  |  |  |  |  |  |
|                                                                  | mapa de Sitio   consejo consultivo   ventanilla electroúnica   registro de trámites   X of D in 🛽 Q A Q                                                                                                    |   |     |   |  |  |  |  |  |  |  |
|                                                                  | Inicio Conócenos Usuarios y Industria Comunicación y Estadísticas Pecursos de Información Protección de Datos Q<br>Medios S                                                                                                    |   |     |   |  |  |  |  |  |  |  |
|                                                                  | Transparencia<br>En esta sección encontrarás la información que permite al Instituto dar cumplimiento a la normatividad vigente en materia de Transparencia y Acceso a la Información                                                                                                    |   |     |   |  |  |  |  |  |  |  |
|                                                                  | Inicio > Transparencia > Denuncias por incumplimiento a las Obligaciones de Transparencia                                                                                                    |   |     |   |  |  |  |  |  |  |  |
| Denuncias por incumplimiento a las Obligaciones de Transparencia |                                                                                                    |   |     |   |  |  |  |  |  |  |  |
|                                                                  | Consulta las deruncias presentadas por las personas ante el Instituto Nacional de Transparencia, Acceso a la Información y<br>Protección de Datos Personales (INAI), en contra del Instituto Federal de Telecomunicadores o en contra del Fondo de<br>Infraestructura y Equipamiento del IFT, por el incumplimiento y/o por la faita de studiación de las Obligaciones de<br>Transparencia precistas en los acticolos 70 a 80 de las de General de Telecomunicadore Nública y 69 a 76<br>de la Ley Federal de Transparencia y Acceso a la Información Pública desde el año 2021.<br>Consulta la Información aquí:                                                                                                    |   |     |   |  |  |  |  |  |  |  |
|                                                                  | » FIE                                                                                                    |   |     |   |  |  |  |  |  |  |  |
|                                                                  | » IFT                                                                                                    |   |     |   |  |  |  |  |  |  |  |
|                                                                  |                                                                                                    |   |     |   |  |  |  |  |  |  |  |
|                                                                  |                                                                                                    |   |     |   |  |  |  |  |  |  |  |
|                                                                  | + tes/defs/it/files/nontani/honorars/honorars/honorar/honorar/honorars/honorars/honorars/honorars/honorars/hono |   | - a | × |  |  |  |  |  |  |  |
| = resoluciondit0466-2023ift.pdf                                  | 1 / 28   - 1998 +   C 🔕                                                                                                    |   | ± 4 |   |  |  |  |  |  |  |  |
|                                                                  | Instituto Nacional de Transparencia, Acceso a<br>la Información y Protección de Datos<br>Personales<br>Sujeto Obligado: Instituto Federal de<br>Telecomunicaciones<br>Expediente: DIT 0466/2023                                                                                                    |   |     |   |  |  |  |  |  |  |  |

Visto el expediente relativo a la denuncia por incumplimiento a las obligaciones de transparencia interpuesta en contra del Instituto Federal de Telecomunicaciones, se procede a emitir la presente resolución con base en los siguientes:

## RESULTANDOS

I. Con fecha treinta de marzo de dos mil veintitrés, el Pleno de este Instituto acordó suspender los plazos y términos exclusivamente para la emisión de las resoluciones de las denuncias por incumplimiento a las obligaciones de transparencia, a partir del diez de abril de 2023 y hasta que el Pleno esté en aptitud de sesionar válidamente en términos del artículo 33, tercer párrafo, de la Ley Federal de Transparencia y Acceso a la Información Pública<sup>1</sup>.

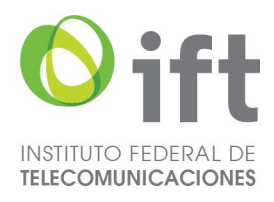

|                                      | 5                                                    | ¢        | <b>&amp;</b> -                 | <ul> <li>Seguimiento DIT IFT.xlsx - Excel</li> </ul>                                            |                  |                   |                                 |           |            |                                                               |                                                                                             | Jose Cle                                                                            | mente Poblano                                                                                                    | Garcia                                                                                                    | ħ                           | -                       | ٥             | × |        |
|--------------------------------------|------------------------------------------------------|----------|--------------------------------|-------------------------------------------------------------------------------------------------|------------------|-------------------|---------------------------------|-----------|------------|---------------------------------------------------------------|---------------------------------------------------------------------------------------------|-------------------------------------------------------------------------------------|----------------------------------------------------------------------------------------------------|----------------------------------------------------------------------------------------------------|-----------------------------|-------------------------|---------------|---|--------|
| Archi                                | o Ir                                                 | nicio    | Insertar                       | Dibujar                                                                                         | Diseño de página | Fórmulas          | Datos                           | Revisar   | Vista      | Ayuda                                                         | Acrobat                                                                                     | ♀ ¿Qué desea h                                                                      | acer?                                                                                                    | r?                                                                                                    |                             |                         | A c•          |   |        |
| Pega                                 | papeles                                              | •        | TC Avant Gar<br>N <i>K</i><br> | rde 1<br><b>S</b> - A <sup>*</sup><br>- <u>A</u> -<br>Fuente                                    |                  | = ab<br>cr<br>⇒ - | General<br>\$ *<br>\$,0<br>5 Nú | % 000<br> | ₩.<br>₽    | Formato cond<br>Dar formato co<br>Estilos de celdo<br>Estilos | icional *<br>omo tabla *<br>a *                                                             | Eliminar<br>Keliminar                                                               | Edición                                                                                                    | Crear PDF y<br>compartir vínc                                                                                                    | r Crea<br>:ulo<br>Adobe Acr | r PDF y co<br>con Outlo | mpartir<br>ok |   | ~      |
| $A35 \rightarrow k \rightarrow k$ 32 |                                                      |          |                                |                                                                                                 |                  |                   |                                 |           |            | ~                                                             |                                                                                             |                                                                                     |                                                                                                    |                                                                                                    |                             |                         |               |   |        |
| A 30                                 | B<br>2023                                            |          | с                              |                                                                                                 | D                |                   |                                 | E         |            | F                                                             |                                                                                             | G En no<br>sob<br>con<br>Tele<br>No                                                 | H<br>el mes de junia<br>emitió ning<br>pre denuncias<br>ntra de este Inst<br>ecomunicacion<br>obstante, se i<br>itha 13/06/23,                                | de 2023 el INAI<br>una resolución<br>presentadas en<br>ituto Federal de<br>es.<br>nforma que en<br>se notificó la                        | I                           | J                       | К             | L | *      |
| 31                                   | 2023                                                 |          |                                |                                                                                                 |                  |                   |                                 |           |            |                                                               |                                                                                             | En<br>no<br>sol:<br>Col<br>Tel                                                      | el mes de julio<br>emitió ningi<br>pre denuncias<br>ntra de este inst<br>ecomunicacion                                                                        | de 2023 el INAI<br>una resolución<br>presentadas en<br>ltuto Federal de<br>es.                                                           |                             |                         |               |   |        |
| 32<br>35                             | 2023                                                 | DIT 0466 | 6/2023                         | *no fiene el índice de expedientes clasificados como reservados del primer<br>semestre de 2021* |                  |                   | Fundada/Inop                    | perante   | 30/08/2023 | https://ww<br>default/file<br>I/transpare<br>466-             | w.ift.org.mx/sites/<br>s/contenidogenera<br>ncia/resoluciondit0<br>-2023ift.pdf<br>En<br>En | olvió la r<br>arencia, mism<br>tificada a este<br>15 de septiembr<br>el mes de sept | de 2023 el INA<br>asolución de<br>la que fue<br>sujeto obligado<br>e de 2023.<br>lembre de 2023                                                               |                                                                                                    |                             |                         |               |   |        |
| 33                                   | 2023                                                 |          |                                |                                                                                                 |                  |                   |                                 |           |            |                                                               |                                                                                             | ei<br>ress<br>pre<br>linst<br>Tei<br>No<br>la<br>sep<br>IFT<br>044                  | INAL TIO E<br>plución sobr<br>sentaclas en a<br>ituto Fe<br>ecomunicacion<br>obstante, com<br>fila anterior<br>tilembre de 202<br>la resolución re<br>s/2023. | milio hinguna<br>e denuncias<br>contra de este<br>deral de<br>es.<br>o se aprecia en<br>el 05 de<br>23 se notificó al<br>ecaída a la DIT |                             |                         |               |   |        |
| 3.4                                  | 2023                                                 |          | +                              |                                                                                                 |                  |                   |                                 |           |            |                                                               | ÷ •                                                                                         | En<br>INA<br>sol                                                                    | el mes de octu<br>1 no emitió nin;<br>xe depuncias                                                                                                    | ubre de 2023 el<br>guna resolución<br>presentadas en                                                                                     |                             |                         |               |   | v<br>F |
| Listo                                | Listo 🔄 Configuración de visualización 🔛 🗐 🛄 🗕 + 70% |          |                                |                                                                                                 |                  |                   |                                 |           |            | 70%                                                           |                                                                                             |                                                                                     |                                                                                                    |                                                                                                    |                             |                         |               |   |        |

"2024, Año de Felipe Carrillo Puerto, Benemérito del Proletariado, Revolucionario y Defensor del Mayab"

Como podrá observarse, la información se encuentra dispuesta para su consulta y descarga, en formato Excel. Asimismo, la documentación correlacionada se encuentra en formato PDF con reconocimiento óptico de caracteres (OCR) aplicado.

Última actualización: abril de 2024

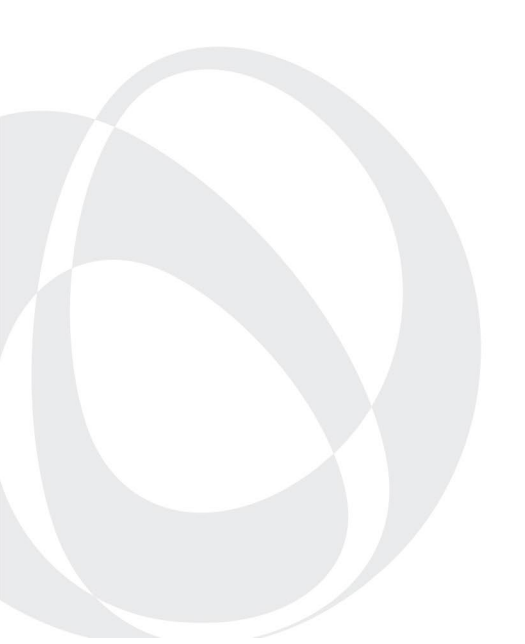